# ESAISIE cohésionsoci

# PROCEDURE ADMINISTRATIVES POUR LES FORMATIONS SUR LES NOUVELLES CCN ET CLASSIFICATION - FONDS CONVENTIONNELS OPH

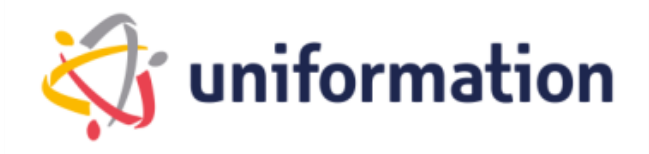

# PREAMBULE

Depuis 2018, les branches des OPH et COOP HLM sont fusionnées avec un délai de cinq ans pour négocier en vue de la convergence des dispositifs conventionnels existants.

Le 28 novembre 2024 a été créé une nouvelle branche **Organismes publics et coopératifs de l'habitat social (OPCHS)**, rassemblant les OPH, sociétés de coordination, SEM agréées logement social adhérentes à la FOPH et les Coop'HLM.

Dans ce contexte de fusion, une **nouvelle convention collective et nouvelle classification** ont été mises en place. S'appuyant plus sur les dispositions de l'ancienne convention collective des OPH, cette convention comporte de nouvelles dispositions et des mises en conformité de dispositions à la suite des évolutions législatives et règlementaires. Elle contient également une nouvelle grille de classification des métiers, applicable au plus tard le 1er janvier 2026.

Les actions de formation débutent en avril 2024.

3 organismes de formation ont été retenus pour ces actions par les branches :

- KPMG-ALGOE : pour la classification
- CAPSTAN: pour la convention collective

#### Merci de bien lire ce guide et les éléments à indiquer dans vos demandes.

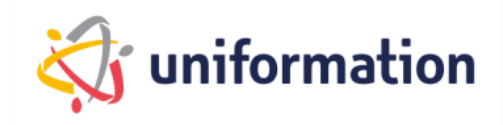

# **Etapes clés**

Schéma récapitulatif de la procédure administrative pour cette action de formation :

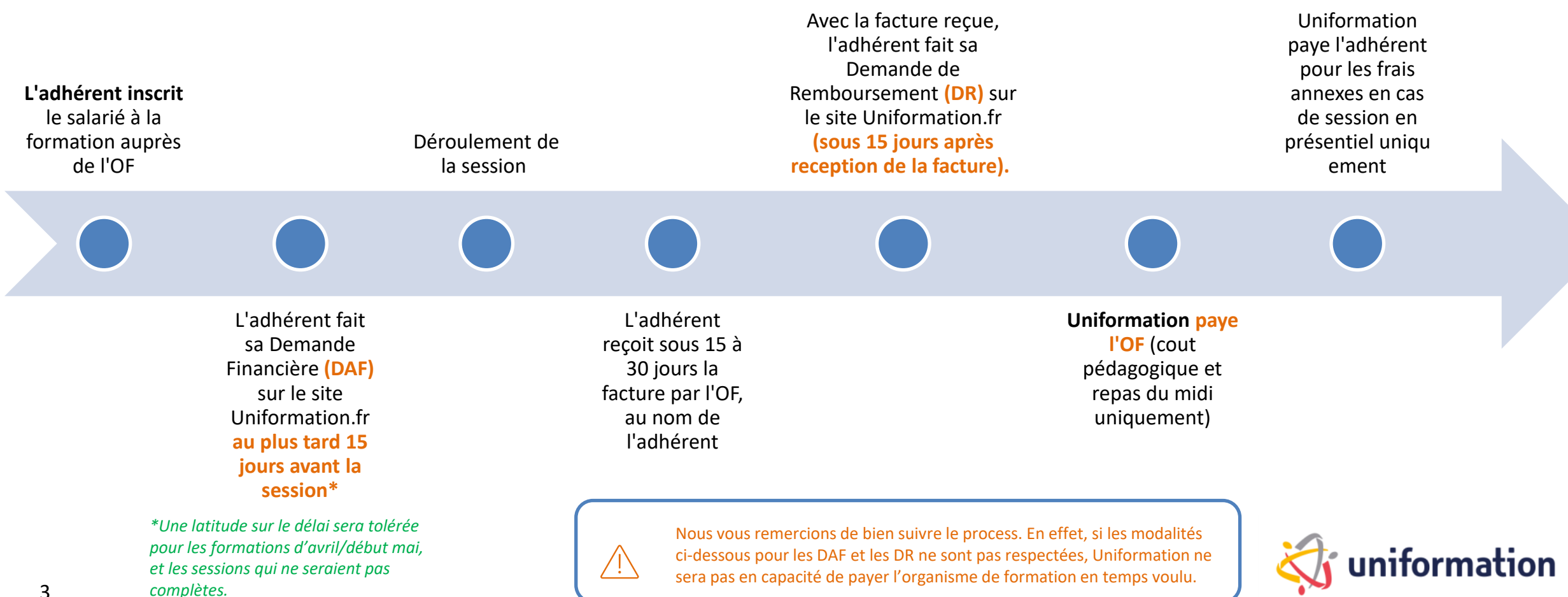

3

# SOMMAIRE

**3 ETAPES :** 

1/ S'INSCRIRE A LA FORMATION AUPRES DE L'OF – slide 5

2/ FAIRE SA DEMANDE D'AIDE FINANCIERE AUPRES D'UNIFORMATION – slide 8

3/ FAIRE SA DEMANDE DE REMBOURSEMENT AUPRES D'UNIFORMATION – slide 20

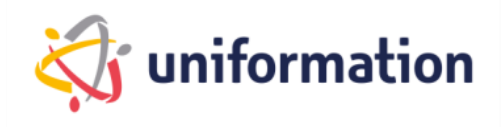

# 1. S'inscrire à la formation

#### **FORMATION SUR LA CCN**

L'inscription des apprenants se fait auprès de l'organisme de formation en se complétant le formulaire d'inscription automatisé via le lien : <u>Inscription Formations CCN OPCHS</u>

Un email vous sera envoyé pour confirmer la date d'inscription à la session.

#### Pour voir les dates et lieux des formations :

https://www.foph.fr/documentation/convention-collective/formation-sur-la-convention-collective-de-labranche-opchs

Les sessions peuvent accueillir entre 6 stagiaires et 15 en présentiel / 12 en distanciel. Afin de permettre l'accès aux formations à tous les OPH, merci de ne pas inscrire plus de 6 stagiaires sur une même session

Toute session à moins de 6 stagiaires sera annulée.

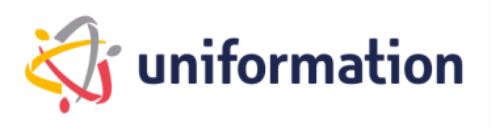

# 1. S'inscrire à la formation

### FORMATION SUR LA NOUVELLE CLASSIFICATION OPH/COOP

2 organismes de formation : KPMG - ALGOE

#### 1/ KPMG

L'inscription des stagiaires se fait auprès de l'organisme de formation par envoi du bulletin d'inscription par courriel à l'adresse dédiée : <u>fr-classification-oph-coop-hlm@kpmg.fr</u>

#### 2/ ALGOE :

L'inscription des stagiaires se fait auprès de l'organisme de formation par courriel à l'adresse dédiée : <u>contact.classifications.OPCHS@algoe.fr</u>

#### Pour voir les dates et lieux des formations :

https://www.foph.fr/documentation/convention-collective/formations-sur-la-nouvelle-classification-de-la-branche-opchs

Les sessions peuvent accueillir entre 6 stagiaires et 12 en présentiel / 15 en distanciel. Afin de permettre l'accès aux formations à tous les OPH, merci de ne pas inscrire plus de 6 stagiaires sur une même session Toute session à moins de 6 stagiaires sera annulée.

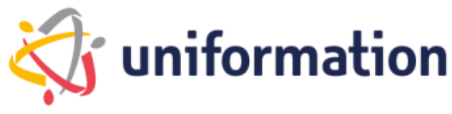

# 2. Saisir sa demande d'aide financière

Une fois l'inscription faite auprès de l'OF, l'OF vous transmettra une **confirmation d'inscription** pour chaque stagiaire. <u>L'OF n'aura pas à fournir de devis ni de programme</u>. Les programmes sont accessibles sur le site de la FOPH :

- <u>Programme Classification</u>
- Programme CCN

Vous devrez ensuite transmettre à Uniformation une **demande d'aide financière (DAF)** qui sera à saisir en ligne sur votre espace privé adhérent UNIFORMATION accompagnée de la confirmation d'inscription.

#### Il est demandé de faire une DAF par confirmation d'inscription reçue par l'OF.

Ex : une confirmation individuelle d'un stagiaire = 1 DAF Une confirmation collective pour plusieurs stagiaires d'une même structure = 1 DAF

Cette demande doit être transmise à l'OPCO **au moins 15 jours avant le début de la formation** (une exception sera faite pour les <u>sessions d'avril</u>où les délais seront de facto raccourcis)

Attention stagiaires en CDD : assurez-vous qu'ils soient bien couverts par leur contrat de travail pendant toute la durée de la formation.

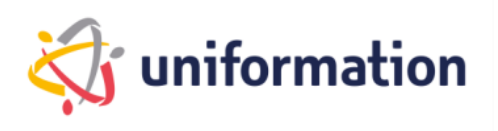

# 2. Commnent saisir sa DAF :

**1. Connectez-vous** à votre espace privé via notre site internet <u>www.uniformation.fr/</u>

| Menu Window Uniformation                  |                                                                              |                       | (être rappele, teléphone,<br>email, rdv, réunions) | Connexton          |                              |
|-------------------------------------------|------------------------------------------------------------------------------|-----------------------|----------------------------------------------------|--------------------|------------------------------|
| Accueil > Connexion > <u>Se connecter</u> |                                                                              |                       |                                                    |                    |                              |
|                                           | Situation<br>Employeur<br>N° ICOM*                                           | ~                     |                                                    |                    |                              |
|                                           | Mot de passe ★                                                               | 1) Saisissez vo       | otre N° ICOM et voi                                | tre mot de passe o | cliquez sur « se connecter » |
|                                           | Je change mon code confidentiel<br>Je souhaite obtenir mon code confidentiel | 2) Une nouve          | lle page s'ouvre, cli                              | iquez sur «Accéde  | er à mon espace privé»       |
| 🧔 unif                                    | ormation                                                                     | Inscrivez-vous à notr | e newsletter                                       | Q                  | 🎸 uniformation               |

# 2. Dans l'onglet « MES DOSSIERS » cliquez sur « SAISIR »

|   | ACCUEIL                             | MES SERVICES                                                         | MA SYNTHÈSE FINANCIÈRE <del>-</del>                                      | MES DOSSIERS + | L'OFFRE DE FORMATION | MES CONTRI | BUTIONS - |
|---|-------------------------------------|----------------------------------------------------------------------|--------------------------------------------------------------------------|----------------|----------------------|------------|-----------|
| < | <b>AVANT</b><br>Je désire saisir u  | n dossier relatif à une phase spécifique                             | e de la formation : la formation n'a pas encore                          | débuté         |                      | SAISIR     |           |
|   | APRÈS<br>Je désire saisir u         | n dossier relatif à une phase spécifique                             | e de la formation : la formation est terminée o                          | u en cours     |                      | SAISIR     |           |
|   | CONTRA<br>Gestion de vos c          | AT DE <b>PROFESSIONN</b><br>ontrats de professionnalisation et de vo | NALISATION<br>os attestations                                            |                |                      | SAISIR     |           |
|   | <b>PRO-A</b> (I<br>Gestion de vos d | RECONVERSION OU                                                      | J <b>PROMOTION</b> PAR <b>L'AI</b><br>à associer) et de vos attestations | LTERNANCE)     |                      | SAISIR     |           |
|   | CONTRA<br>Gestion de vos c          | TD'APPRENTISSAG                                                      | iE<br>ion de la Fonction de Maltre d'Apprentissage                       |                |                      | SAISIR     |           |
|   | SUIVI DE<br>Action possible s       | ES DOSSIERS EN COU<br>sur les dossiers en cours                      | URS                                                                      |                |                      | SAISIR     |           |
|   |                                     |                                                                      |                                                                          |                |                      |            |           |

Pour garantir la complétude de votre dossier vous devrez ensuite remplir tous les renseignements obligatoires en 6 étapes décrites ci-après.

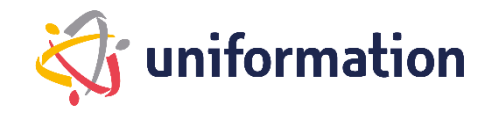

# Étape 1 – L'organisme de formation

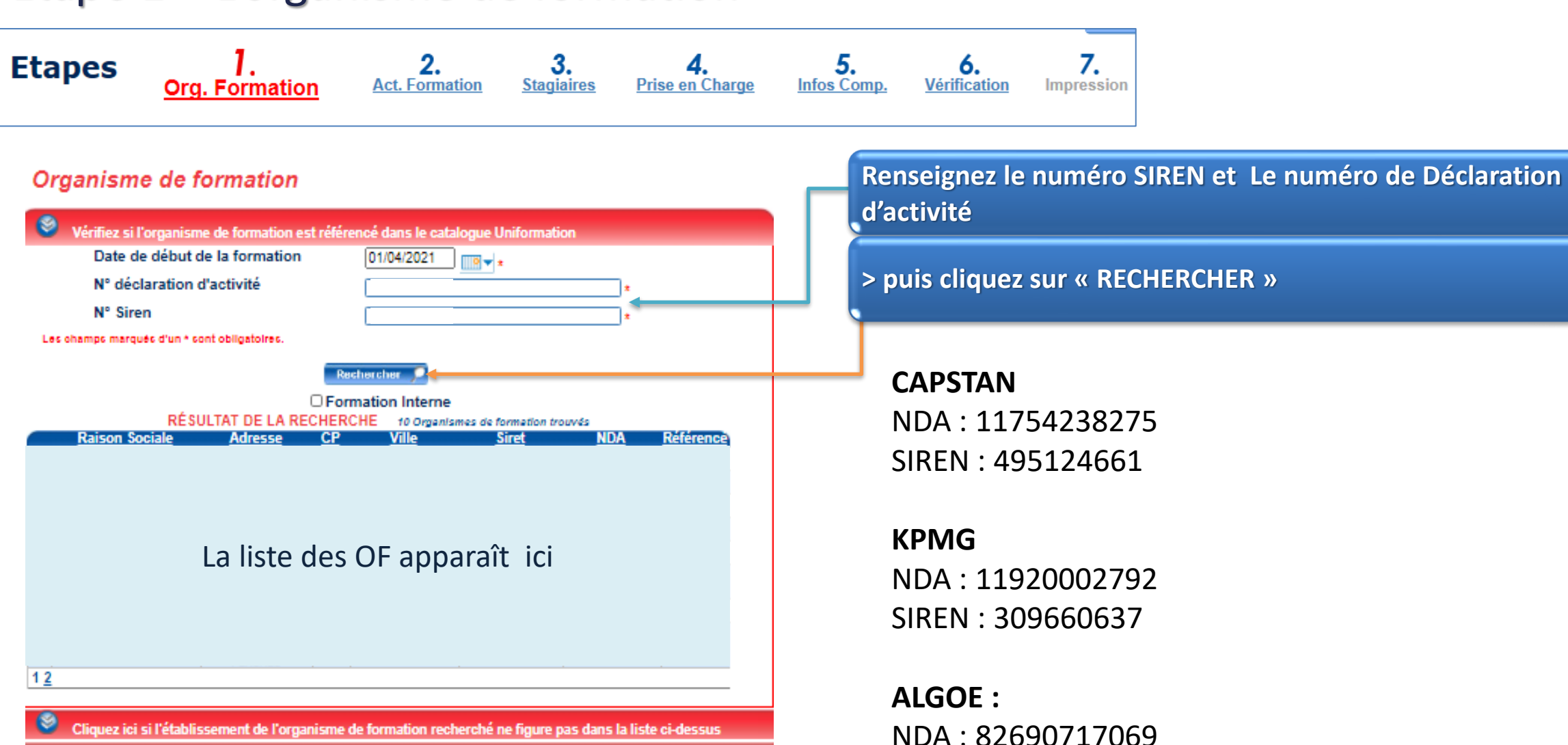

Suivant

SIREN : 35288592500029

# Étape 2 – L'action de formation

Remplissez tous les champs obligatoires signalés par un \* comme suit :

Intitulé : recherchez directement le nom de la formation pré-indiqué suivant :

« DAFU Branche OPCHS - Nouvelle CCN »

Ou

« DAFU Branche OPCHS - Nouvelle classification »

Intitulé libre : ne rien indiquer

Diplôme d'Etat : indiquez non

Email contact adhérent : indiquez le contact du RH

Dates et durée de formation : Indiquez 7 heures réparties sur 1 JOUR

Lieu de formation : si distanciel indiquez FOAD

Priorité branche : indiquez « Aucune priorité »

Type de formation : indiquez « Action de formation »

Formation DPC : cocher non

|                                                                                                   | Sans Indication                                                                                 |
|---------------------------------------------------------------------------------------------------|-------------------------------------------------------------------------------------------------|
| Intitule libre                                                                                    |                                                                                                 |
| Modalités pédagogiques                                                                            | <b>▼</b> *                                                                                      |
| Référence Adhérent                                                                                | ⊖Oui ⊖Non*                                                                                      |
| Email contact Adhérent                                                                            | *                                                                                               |
| Cette adresse mail sera utilisée pou<br>de la demande.<br>Elle est essentielle pour le suivi de v | r communiquer avec vous dans le cadre de l'instruct<br>votre dossier. Renseignez-la avec soin ! |
| Date de début de la formation<br>Date de fin de la formation                                      |                                                                                                 |
| Durée de la formation                                                                             | réparties sur * heures<br>* jours                                                               |
| Code postal                                                                                       | *                                                                                               |
| Lieu de la formation (Ville)                                                                      | *                                                                                               |
| Priorité branche OPH                                                                              | ×                                                                                               |
| Type de formation *                                                                               | Action de formation                                                                             |
| Saisir les dates et la durée de la forr                                                           | nation complète si elles sont différentes de la deman                                           |
| Date de début                                                                                     | *                                                                                               |
| Date de fin                                                                                       | *                                                                                               |
| Durée de la formation                                                                             | heures                                                                                          |
| Formation relevant du Dévelop                                                                     | pement Professionnel Continu des personnels                                                     |

# Etape 3 – Les stagiaires

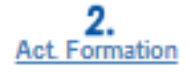

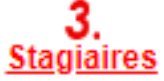

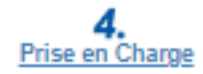

En application de l'article L. 6353-10 du code du travail, depuis le 4 mai 2017, les OPCO doivent recueillir le NIR afin de transmettre les informations relatives aux actions de formation (article 81 de la loi n°2016-1088 du 8 aout 2016 et du décret n°2017-772 du 4 mai 2017 relatif à l'alimentation de la plateforme AGORA).

Ainsi, le 12° du C de l'article 2 du décret n° 2019- 341 du 19 avril 2019 (décret cadre NIR) autorise les Opérateurs de Compétences à collecter le NIR pour le partage d'informations prévu dans le cadre de la plateforme AGORA.

 2) Vous pouvez créer de nouveaux salariés en cliquant sur « Ajouter +». Il suffira de remplir tous les renseignements ci-dessous. Le N° INSEE ou NIR = 13 chiffres du N° de sécurité sociale. Cas particulier: pour les N° provisoires, un correctif est en cours.
 En attendant remplacez les chiffres par 11111... sinon rapprochez-vous de votre délégation.

| Stagiaires                     |                   |  |
|--------------------------------|-------------------|--|
| Ajout d'un individu            |                   |  |
| lvilite                        |                   |  |
| lom                            |                   |  |
| lom de nalssance               |                   |  |
| rénom                          |                   |  |
| nsee (13 premiers chiffres)    |                   |  |
| atègorie Socio Professionnelle | × 1               |  |
| lodailtès pèdagogiques         | ×                 |  |
| lature du contrat              | ×                 |  |
| code pays                      | ×                 |  |
|                                | Mulicher Manufact |  |

| [ DOSSIER Nº : WDF1892506-11 DE                         | FINITION DE LA LISTE DES STAGIAIRES                                               |   |
|---------------------------------------------------------|-----------------------------------------------------------------------------------|---|
| 1) Vous pouvez recherchercherchercherchercherchercherch | er des stagiaires existants par information<br>ou choisir via la liste existante. |   |
| Stagiaires                                              |                                                                                   |   |
| Recherche                                               |                                                                                   |   |
| Nom                                                     |                                                                                   |   |
| Prénom                                                  |                                                                                   |   |
| Nom de naissance                                        |                                                                                   |   |
| Numéro sécurité sociale                                 |                                                                                   |   |
|                                                         | Rechercher                                                                        |   |
| Liste des individus                                     |                                                                                   | _ |
|                                                         |                                                                                   |   |
| 977 Individu(s) trouvé(s)                               |                                                                                   |   |
|                                                         |                                                                                   |   |
| Nom                                                     | Nom de naissance Prénom Insee                                                     |   |
| Cholsir                                                 |                                                                                   |   |
| Cholsir                                                 |                                                                                   |   |
| Cholsir La lis                                          | ste des salariés apparaît ici                                                     |   |
| Cholsir<br>Cholsir                                      |                                                                                   |   |
| Cholsir<br>1 2 3 4 5 6 7 8 9 10 ->                      |                                                                                   |   |
| · 7 7 2 7 7 7 7 7 7 7 7 7 7 10 10 10                    |                                                                                   |   |
|                                                         |                                                                                   |   |
|                                                         | Ajouter                                                                           |   |
|                                                         |                                                                                   |   |
|                                                         | Précédent Suivant                                                                 |   |

# Étape 3 – Les stagiaires - Informations incomplètes !

| Numéro sécurité coolale         Image: Coolaise           Esté des individus         Image: Coolaise           \$777 individu(s) trouvé(s)         Image: Coolaise                                                                                                    | Lorsque vous avez choisi le ou les stagiaires, <u>vérifiez bien en bas de page</u><br>que les informations à renseigner sont complètes.<br>Selon l'exemple ci-contre, il faudra <u>cliquer ici</u> puis remplir tous les<br>champs de la fenêtre « modification du stagiaire » ci-dessous.                                   |
|----------------------------------------------------------------------------------------------------|----------------------------------------------------------------------------------------------------|
| Nom     Nom de nalissance     Prénom     Insee       dégă afagnare<br>Cholair<br>Cholair<br>Cholair<br>Cholair<br>Cholair     La liste des salariés apparaît ici       12345878810 M                                                                                                    | Modification du staglaire         (*) Champs obligatoires         Catégorie Socio l'indessionnelle         Nature du contrat         18 - CDD d'Insertion (CDDI)         Unite début contrat         Unite début contrat         Unite début contrat         Nexeu de formation         Nexeu de formation                   |
| Liste des stagiaires<br>En oliquant sur le pictogramme 🖉 , vous pouvez<br>- Accéder aux informations concernant vos stagiaires et les compléter en cas d'alerte 💿                                                                                                    | Internance       Verallet serar Pemplor OU choser un emplor prédétrie dens le lade         Emplor occupé       Setanté Polynalent         Vélider       *         Vélider       *         Si vous désirez former des calariés en activité partielle dans le cadre du FNE, n'oubliez pas de sélectionner « Activité partielle |
| 8) vous désirez former des salariés en activité partielle dans le cadre du FNE, n'oubliez pas de sélectionner «         Activité partielle » comme nature de contrat.         Attention, la formation doit se réaliser exclusivement pendant la période où le salarié se trouve en activité partielle.         1 atagierez(t) sélectionné(t)         Nom       Nom de nelssance         Précédent       Ciliques en activité partielle se trouve en activité de se trouve en activité partielle. | ATTENTION, la formation doit ce réaliser explusivement pendant la période où le calarié ce trouve en aotivité partielle.<br>Remplissez toutes les champs avec un * puis validez et cliquez sur suivant.                                                                                                    |

# Étape 4 – La prise en charge

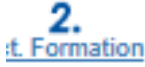

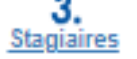

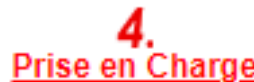

**Cout pédagogique :** indiquez sur le montant TTC suivant (ce prix est par stagiaire. Il comprend <u>le coût pédagogique ET les frais de repas du midi</u> **lorsque la session est en présentiel**). Merci d'indiquer ces couts :

- Pour CAPSTAN : 248 euros TTC (distanciel) / 276 euros + 30 euros = 306 euros TTC (présentiel)
- POUR KPMG : 264 euros TTC (distanciel) / 264 euros + 30 euros = 294 euros TTC (présentiel)
- Pour ALGOE : 300 euros TTC (distanciel) / 470 euros + 30 euros = 500 euros TTC(présentiel)

#### Rémunération : cochez non

**Frais annexes stagiaires** : pour les sessions en présentiel, indiquez s'il y a lieu le montant des frais annexes prévus.

Le remboursement de ces frais se fera au réel et ne pourra dépasser le barème OPCO. Pour rappel :

Repas : 30€/stagiaire/jour Hébergement : 110 € hors paris - 160€ paris intra muros Transport : sncf remboursement sur la base des frais réels, avion et train base d'un billet de classe économique, voiture : application du barème fiscal 6cv, autre frais : au réel (péage, bus, taxi...)

#### Attention :

- Si ces frais sont mobilisables, vous devrez être en capacité de fournir, en cas de contrôle par l'OPCO ou par l'Etat, tout justificatif comptable de ces dépenses (Factures, ticket de restauration ou une note de frais signée par le salarié et la structure)
- Les frais annexes ne pourront faire l'objet de remboursement par l'OPCO si la session est annulée. Merci de vous organiser en ce sens.
   14

| DOSSIER N° : WDF1892506-11 INFORMATIONS SUB LA PRISE EN CHARGE                                                                                                    |
|----------------------------------------------------------------------------------------------------|
| Construction of the construction of the constr |
|                                                                                                    |
| <b>Prise en charge demandée</b><br>Saisir les différents montants en euros.                                                                                                    |
| Coût pédagogique<br>(pour les formations internes, ce coût correspond au salaire du personnel enseignant salarié de l'entreprise)                                                                                                    |
| <ul> <li>Pour les entreprises assujetties à la TVA, Mnt HT</li> </ul>                                                                                                    |
| Pour les entreprises exonérées de TVA, Mnt TTC                                                                                                    |
| Rémunération du personnel en formation           €                                                                                                    |
| Les salariés bénéficiaires de la formation seront-ils remplacés ? O Oui O Non *                                                                                                    |
| Frais annexes du personnel en formation                                                                                                    |
| <ul> <li>Hébergement : nombre de nuits d'hôtel soit</li> </ul>                                                                                                    |
| Restauration : nombre total de repas     soit                                                                                                    |
| Déplacements : train, voiture, : kilométrage soit                                                                                                    |
| Autres frais : nature     soit                                                                                                    |
| TOTAL €                                                                                                    |
|                                                                                                    |
|                                                                                                    |
|                                                                                                    |
| •                                                                                                    |
|                                                                                                    |
| 🕐 Précédent 🚺 Suivant 🔿                                                                                                    |

# Étape 5 – La verification avant envoi

# Si tous les voyants sont au vert, cliquez sur suivant.

Si un voyant Rouge apparaît, cliquez sur l'étape à compléter et vérifiez les informations obligatoires identifiées par un \*

# DOSSIER N° : WDF1892506-1 ] Vérification de saisie Vérification de saisie Je retourne aux étapes incomplètes CHOIX DE L'ORGANISME DE FORMATION DÉFINITION DE L'ACTION DE FORMATION DÉFINITION DE L'ACTION DE FORMATION DÉFINITION DE LA LISTE DES STAGIAIRES INFORMATIONS SUR LA PRISE EN CHARGE DEMANDÉE VÉRIFICATION DE SAISIE DES ÉTAPES

Les informations requeilles font l'objet d'un traitement informatique destiné à la mise à disposition du web privé . La collecte est fondée sur l'exécution du contrat de gestion des actions de formation. Les données sont uniquement destinées au services administratifs d'Uniformation dont le siège social est situé au 43, boulevard Diderot, 76012 Paris. Elles seront concervées le temps nécessaire pour répondre aux obligations en matière de gestion des actions de formation. Conformément à la Loi «informatique et Libertés» n°78-17 du 08 Janvier 1973 modifiée et au Réglement Général sur la Protection des Données, vous disposez d'un droit d'accès aux données vous concernant ou pouvez demander leur effacement. Vous disposez également d'un droit d'opposition, d'un droit de rectification, d'un droit à la portabilité et d'un droit à la limitation du traitement de vos données (of, coil.fr pour plus d'informations sur vos droits). Pour exercer ces droits ou pour toute question sur le traitement de vos données dans ce dispositif, sous réserve de justifier de votre identité, en contactant notre délégué à la protection des données (DPO) : dpo@uniformation.fr . 81 vous estimez après nous avoir contactés que vos droits ne sont pas respectés, vous pourrez à tout moment saisir l'autorité de contrôle (CNIL).

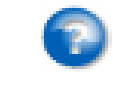

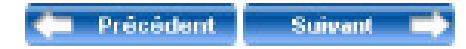

# Étape 6 – Transmission des pièces justificatives

Merci de ne pas tenir compte de la liste ci-contre.

Transmettre la confirmation d'inscription envoyée par l'OF, ainsi que le programme de la formation accessible sur le site de la FOPH ici :

Programme Classification Programme CCN

Pour cela, cliquez ici.

Si vous rencontrez des difficultés lors de la transmission des pièces vous pourrez toujours imprimer le dossier et nous le renvoyer par courrier. Le délai de traitement sera alors impacté par les délais postaux. Ce mode n'est pas à privilégier.

#### [DOSSIER Nº : WDF1892506-1] TRANSMISSION ET VALIDATION

La saisie de votre demande d'aide financière est terminée ; vous devez nous la transmettre accompagnée des pièces nécessaires à son traitement :

- Devis détaillé (précisant HT ou TTC) au nom de l'employeur indiquant le nombre d'heures théoriques et pratiques
- Pièce complémentaire pour un cofinancement régional ou national
- Plan de formation de l'entreprise ou courrier de l'employeur attestant de l'utilisation du budget conventionnel sur l'année N
- Programme de formation
- FNE- copies de la décision d'autorisation d'activité partielle ou de la décision d'homologation formulée par la Direccte sur la base de l'accord d'entreprise pour l'activité partielle de longue durée
- FNE- Demande de subvention

Selon le dispositif de financement mobilisé (notamment dans le cas de cofinancements externes, et selon les exigences des financeurs), des pièces complémentaires pourraient vous être demandées.

Si votre entreprise est placée en activité partielle, activité partielle de longue durée ou qu'elle a des difficultés économiques au sens de l'article L.1233-3 du Code du Travail à l'exclusion de la cessation d'activité et que vous souhaitez faire une demande au titre du Fonds national pour l'emploi – Formation, vous devez impérativement joindre les 2 pièces FNE listées cidessus.

Vous avez une information complémentaire à nous communiquer, cliquez ici

Depuis le 1er janvier 2020, le traitement de vos demandes d'aide financière est entièrement dématérialisé. Pour en savoir plus cliquez : ici

Pour un traitement rapide de votre dossier, nous vous invitons à transmettre vos pièces en ligne.

Transmettre en ligne les pièces 🔰

Si vous n'avez pas la possibilité de transmettre les pièces en ligne, cliquez ici pour imprimer et envoyer la demande et les pièces par courrier à Uniformation.

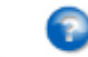

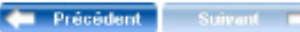

15

# Étape 6 – Transmission des pièces justificatives

Après avoir cliqué sur « transmission de pièces » la page précédente s'est refermée et vous a renvoyé à celle-ci.

#### Saisir mes demandes

| n° Icom : Votre dossier se situe                                      | tue dans « mes demandes en attente de transmission de pièces en ligne |  |  |
|-----------------------------------------------------------------------|-----------------------------------------------------------------------|--|--|
| Recherche de mes demandes                                             |                                                                       |  |  |
| N° de dossier     Stagiaire       Libellé Formation     Réf. adhérent | Rechercher                                                            |  |  |
| MES DEMANDES EN COURS DE SAISIE (5 Dossier(s))                        |                                                                       |  |  |

 Début de saisie V
 N° de dossier
 Réf. Adhérent
 Type de demande

 25/03/21
 Image: Company of the saise of the saise of

| MEC DEMANDED   | CN ATTENTE DE | TO A MODAL CROCK DE                                                                                                    | DIFORCE NU  | LONE // Dession/s/  |
|----------------|---------------|----------------------------------------------------------------------------------------------------|-------------|---------------------|
| MESTEMANDEST   |               | LEAN SMUSSION DE                                                                                                    | PIECESENT   | ILINE LI DOSSIERISI |
| ILO DEMPHOLO I | CHATTERIE DE  | Treated and the second second s | THEORO EN L | TOUL (              |

Votre demande est incomplète.

Vous devez transmettre les pièces demandées sur l'espace dédié. Pour y accéder, cliquez sur le picto avec la flèche verte ci-dessous. Merci de réactualiser la page après transmission de pièces en cliquant <u>ici</u>.

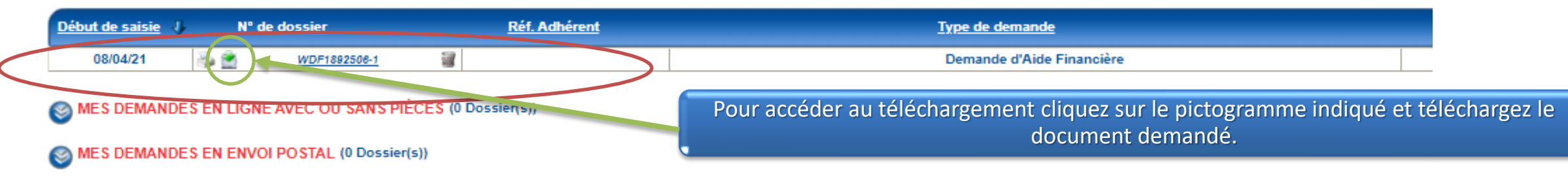

Le suivi des dossiers envoyés à Uniformation est à visualiser dans le menu Consulter mes dossiers de formation de la page d'accueil

# Étape 6 – Transmission des pièces justificatives et fin de saisie

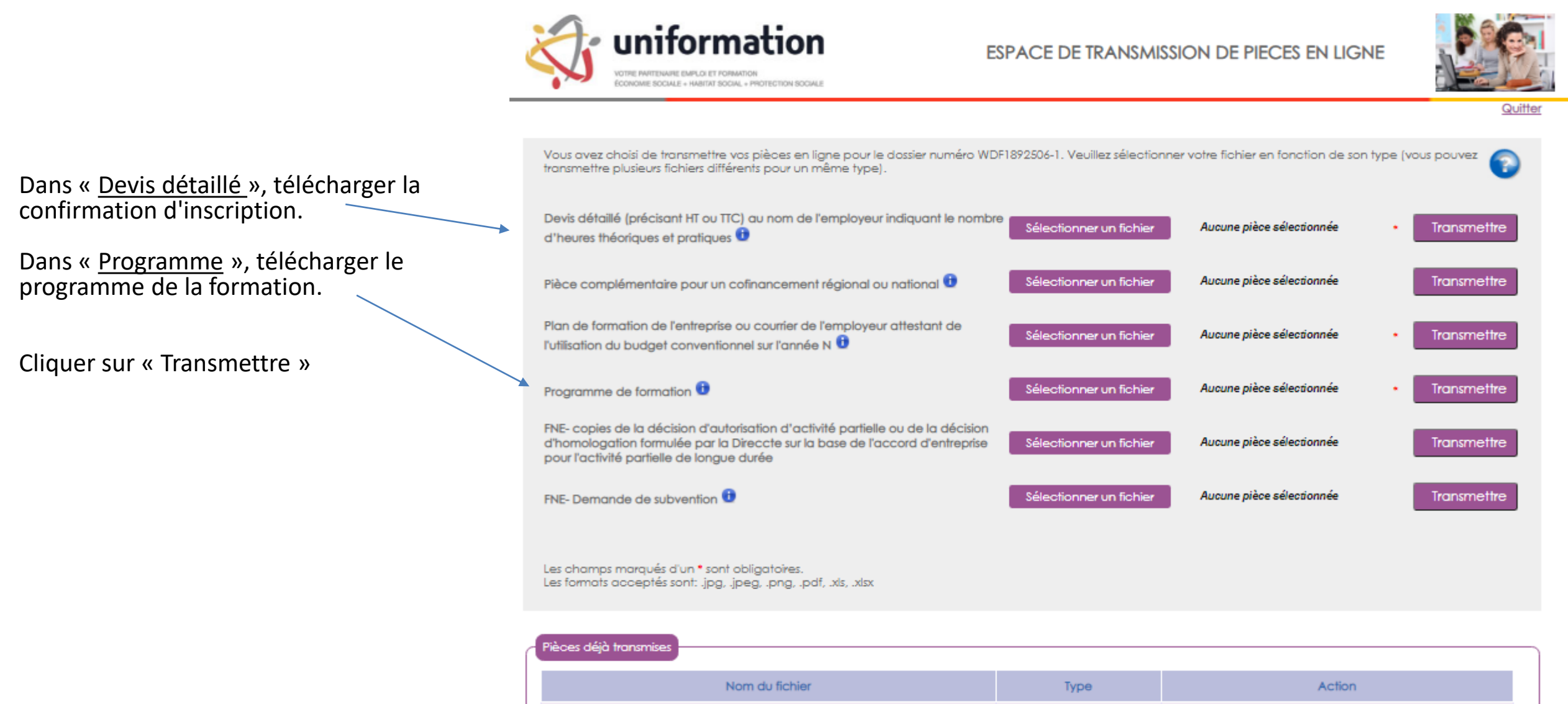

Vous avez des difficultés de navigation avec votre espace privé UNIFORMATION?

# Alors ceci pourra peut-être vous aider.

Plusieurs actions sur votre espace privé nécessitent l'affichage d'une fenêtre pop-up, notamment lors de la saisie de DAF <u>pour l'ajout des pièces jointes</u>. Lorsqu'une fenêtre pop-up est bloquée sur un site, l'icône suivant

s'affiche dans la barre d'adresse du navigateur : 📼

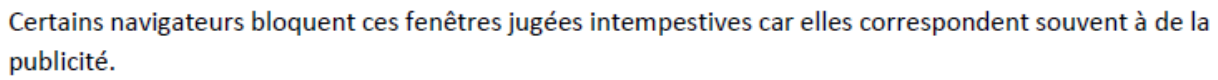

Nous vous invitons à autoriser les pop-up pour le site Uniformation en suivant les étapes suivantes :

#### Si vous utilisez chrome

- 1 Sur votre ordinateur, ouvrez chrome.
- 2 Accédez à une page où les pop-up sont bloqués.
- 3 Dans la barre d'adresse, cliquez sur Pop-up bloqués
- 4 Cliquez sur le lien correspondant au pop-up que vous voulez afficher.
- 5 Pour toujours afficher les pop-up d'un site donné, sélectionnez : **Toujours autoriser les pop-up et les redirections de** [site] > ok.

#### Si vous utilisez Mozilla Firefox

- 1 Ouvrez le menu Outils en haut à droite de votre navigateur.
- 2 Cliquez sur Options.
- 3 Cliquez sur l'onglet Contenu.
- 4 A côté de Bloquer les fenètres pop-up, cliquez sur Exceptions..
- 5 Insérer https://opca.uniformation.fr/web\_prive2/ et cliquez sur Autoriser.

#### Si vous utilisez Safari Apple depuis un ordinateur MAC

- 1 Cliquez sur Safari dans le menu.
- 2 Cliquez sur Préférences.
- 3 Cliquez sur Sites Web.
- 4 Sélectionner le site https://opca.uniformation.fr/web\_prive2/ dans la colonne de droite.
- 5 Dans « Options » Bloqueurs de contenu, cliquez sur Désactivé.

# 3. La Demande de Remboursement

Pour rappel, pour ces formations, un <u>paiement de l'organisme formation est prévu directement par Uniformation</u>. Cependant, pour des raisons de formulation, cette demande de recouvrement de facture est désignée par « demande de remboursement » sur le site d'Uniformation comme dans ce mode op.

La demande de remboursement doit parvenir à Uniformation dès réception des pièces justificatives de l'organisme de formation et au maximum **15 jours après**.

Les pièces qui vous seront envoyées par l'OF :

- Certificat de réalisation au nom du stagiaire
- Facture au nom de votre organisme

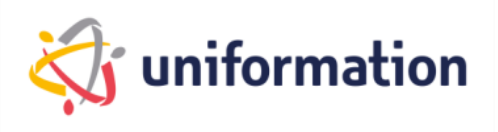

# 3. La Demande de Remboursement

1. Connectez-vous à votre espace privé via notre site internet <u>www.uniformation.fr/</u>

| Image: Menu Menu Menu Menu Menu Menu Menu Menu |                                                                                                    |                                                                              | Contacts<br>étre rappelé, téléphone,<br>email, rdv, réunions,) | Connexton                              |                                                   |
|------------------------------------------------|----------------------------------------------------------------------------------------------------|------------------------------------------------------------------------------|----------------------------------------------------------------|----------------------------------------|---------------------------------------------------|
| Accueil > Connexion > <u>Se connecter</u>      |                                                                                                    |                                                                              |                                                                |                                        |                                                   |
|                                                | Situation<br>Employeur<br>N° ICOM*<br>Mot de passe *<br>De connecter<br>Je change mon code confidentiel<br>Je souhaite obtenir mon code confidentiel | <ul> <li>1) Saisissez votre N° IC</li> <li>2) Une nouvelle page s</li> </ul> | COM et votre<br>s'ouvre, cliqu                                 | e mot de passe cli<br>uez sur «Accéder | iquez sur « se connecter »<br>à mon espace privé» |

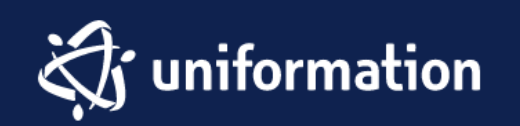

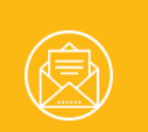

Inscrivez-vous à notre newsletter

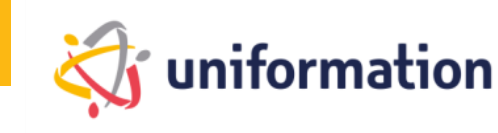

2. Dans l'onglet « MES DOSSIERS » cliquez sur « SAISIR »

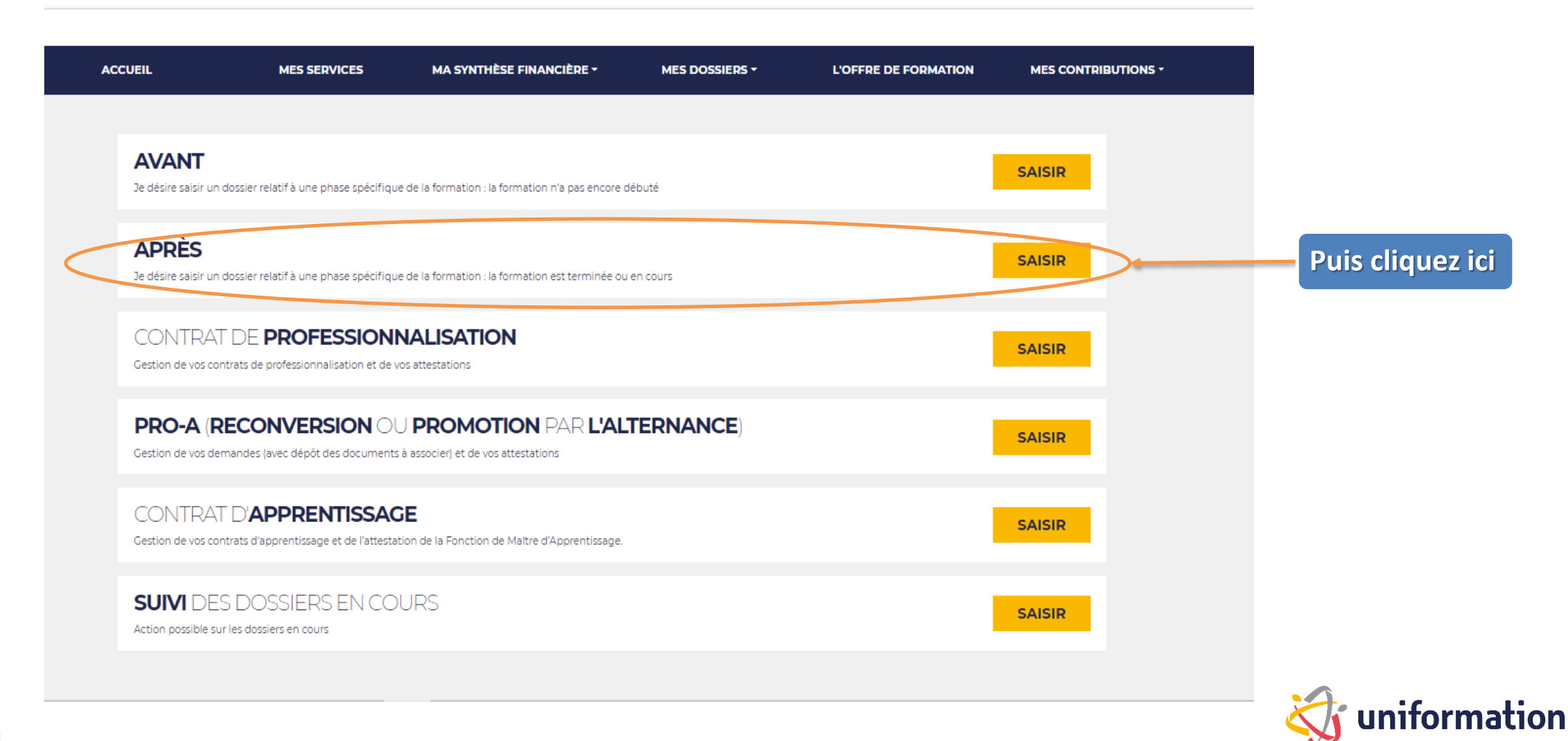

3. Choix de la demande de remboursement

#### Choix de ma Demande de Remboursement Demande de remboursement directe Je demande le remboursement de frais de formation, notamment, dans le cadre de mon budget annuel - sauf branche Alisfa -, d'opérations nationales transversales... Financement Uniformation (Uniformation est le seul financeur) Financement Uniformation et autres partenaires (autres financeurs) UNIFORMATION augmente votre capacité de financement de formation en faisant appel à des financements publics territoriaux. Vous devez identifier vos dossiers à ce niveau pour bénéficier de ces financements Demande de remboursement suite à une Demande d'Aide Financière J'ai obtenu un accord de financement spécifique pour une action de formation et je demande le remboursement de frais liés à celle-ci ou Demande de remboursement complémentaire suite à une demande de remboursement initiale. Demande de remboursement Action collective 0

J'ai obtenu un accord de financement dans le cadre d'une action collective et je demande le remboursement de frais liés à cette formation

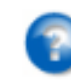

📛 Précédent 📄 Suivant 🛋

Vous avez obtenu un accord de prise en charge de la part d'Uniformation.

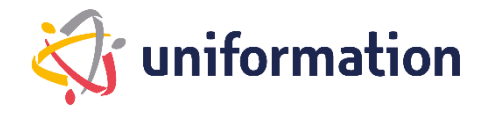

# 4. Choix de la demande de remboursement

#### Choix du document à télécharger :

| e numéro       | Rechercher               |                                  |                                                                                 |                            |
|----------------|--------------------------|----------------------------------|---------------------------------------------------------------------------------|----------------------------|
|                | <u>Numéro</u><br>Dossier | <u>Dossier à</u><br><u>creer</u> | <u>Intitulé</u>                                                                 | Date Début/Date Fin        |
| ۲              | WDF1690254-1             | DR-DAFU                          | COMPÉTENCES CLÉS : FRANÇAIS<br>MATHÉMATIQUES NUMÉRIQUE                          | Du 09/06/20<br>Au 30/06/20 |
| 0              | WDF1690305-1             | DR-DAFU                          | COMPÉTENCES CLÈS : REMISE À<br>NIVEAU EN FRANÇAIS<br>MATHÉMATIQUES ET NUMÉRIQUE | Du 09/06/20<br>Au 07/07/20 |
| 0              | WDF1690332-1             | DR-DAFU                          | COMPÉTENCES CLÉS :<br>NUMÉRIQUE                                                 | Du 09/06/20<br>Au 07/07/20 |
| 0              | WDF1690359-1             | DR-DAFU                          | COMPÉTENCES CLÉS : FRANÇAIS<br>MATHÉMATIQUES NUMÉRIQUE                          | Du 09/06/20<br>Au 07/07/20 |
| 0              | WDF1691154-1             | DR-DAFU                          | COMPÉTENCES CLÉS : FRANÇAIS<br>MATHÉMATIQUES NUMÉRIQUE                          | Du 09/06/20<br>Au 07/07/20 |
| 0              | WDF1691166-1             | DR-DAFU                          | COMPÉTENCES CLÉS : FRANÇAIS<br>MATHÉMATIQUES NUMÉRIQUE                          | Du 09/06/20<br>Au 07/07/20 |
| 0              | WDF1691170-1             | DR-DAFU                          | COMPÉTENCES CLÉS : FRANÇAIS<br>MATHÉMATIQUES NUMÉRIQUE                          | Du 09/06/20<br>Au 07/07/20 |
| 0              | WDF1692704-1             | DR-DAFU                          | COMPÉTENCES CLÉS : REMISE Á<br>NIVEAU EN FRANÇAIS                               | Du 16/06/20<br>Au 29/09/20 |
| 0              | WDF1692725-1             | DR-DAFU                          | COMPÉTENCES CLÉS : REMISE Á<br>NIVEAU EN FRANÇAIS                               | Du 16/06/20<br>Au 29/09/20 |
| 0              | WDF1699305-1             | DR-DAFU                          | COMPÉTENCES CLÉS : REMISE À<br>NIVEAU EN FRANÇAIS<br>MATHÉMATIQUES ET NUMÉRIQUE | Du 07/07/20<br>Au 29/09/20 |
| 1 <u>2 3 4</u> |                          |                                  |                                                                                 |                            |
|                |                          |                                  | Précéd                                                                          | lent Suivant 🔿             |

Cliquez sur le dossier concerné par votre demande de remboursement

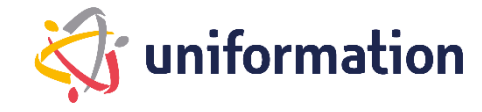

# Étape 1 – Choix de la demande de remboursement

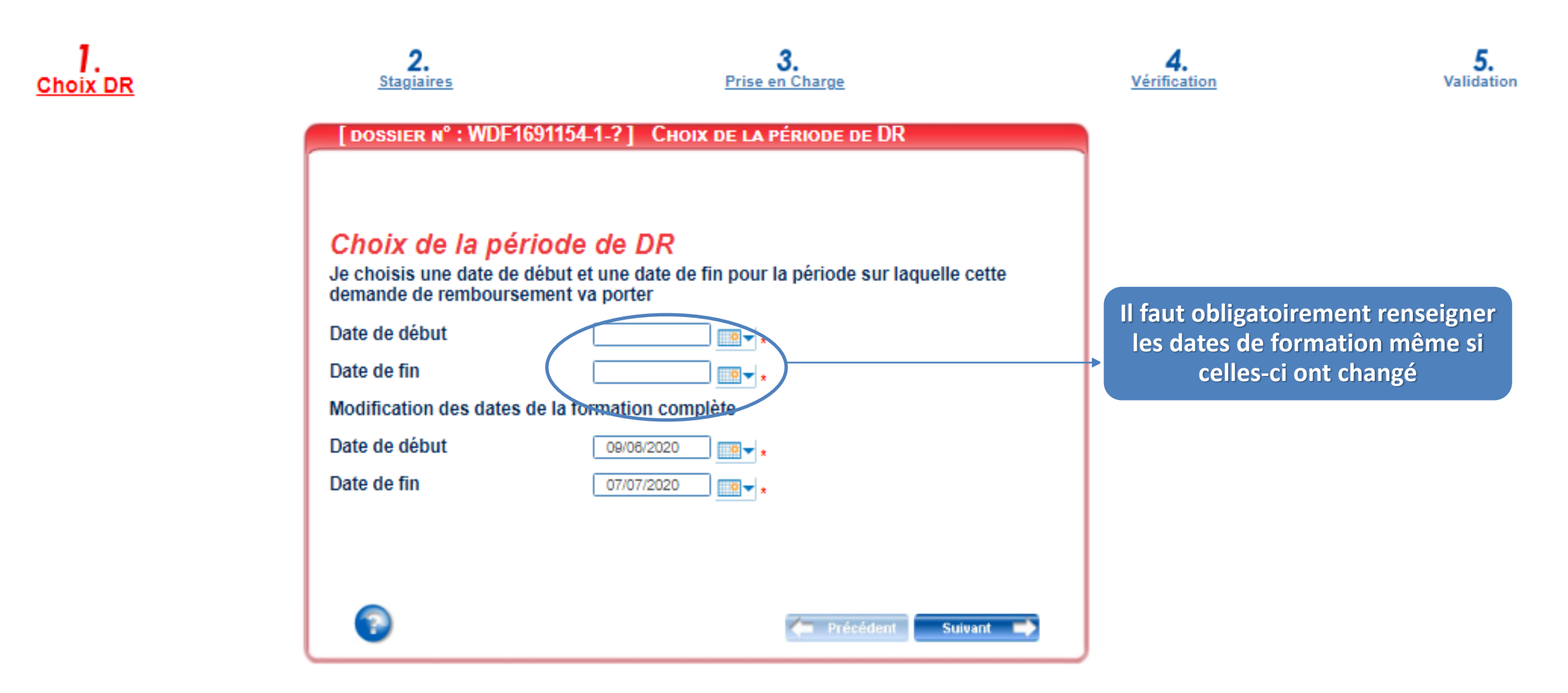

# Étape 2 – Liste des stagiaires

En application de l'article L. 6353-10 du code du travail, depuis le 4 mai 2017, les OPCO doivent recueillir le NIR afin de transmettre les informations relatives aux actions de formation (article 81 de la loi n°2016-1088 du 8 aout 2016 et du décret n°2017-772 du 4 mai 2017 relatif à l'alimentation de la plateforme AGORA). Ainsi, le 12° du C de l'article 2 du décret n° 2019- 341 du 19 avril 2019 (décret cadre NIR) autorise les Opérateurs de Compétences à collecter le NIR pour le partage d'informations prévu dans le cadre de la plateforme AGORA.

Voici la liste des stagiaires pris en charge conformément à l'accord initial.

25

| [DOSSIER Nº : WDF1691154-1-?] DÉFINI                                                                                                    | ITION DE LA LISTE DES STAGIAIRES                                                    | ;                                                   |                                      |
|----------------------------------------------------------------------------------------------------|-------------------------------------------------------------------------------------|-----------------------------------------------------|--------------------------------------|
| н                                                                                                    |                                                                                     |                                                     |                                      |
| Stagiaires                                                                                                    |                                                                                     |                                                     |                                      |
| Recherche                                                                                                    |                                                                                     |                                                     |                                      |
| Nom                                                                                                    |                                                                                     |                                                     |                                      |
| Prénom                                                                                                    |                                                                                     |                                                     |                                      |
| Nom de naissance                                                                                                    |                                                                                     |                                                     |                                      |
| Numéro sécurité sociale                                                                                                    |                                                                                     |                                                     |                                      |
|                                                                                                    |                                                                                     | Rechercher 🔎                                        |                                      |
| Liste des individus                                                                                                    |                                                                                     |                                                     |                                      |
| 30 individui(e) trouvé/e)                                                                                                    |                                                                                     |                                                     |                                      |
|                                                                                                    |                                                                                     |                                                     |                                      |
|                                                                                                    |                                                                                     |                                                     |                                      |
| Nom Nom (                                                                                                    | de naissance <u>Prénom</u>                                                          | Insee                                               |                                      |
| Choisir                                                                                                    |                                                                                     |                                                     |                                      |
| Challer La liste des                                                                                                    | salariés apparaît                                                                   | ici                                                 |                                      |
| Choisir                                                                                                    |                                                                                     |                                                     |                                      |
| Choisir                                                                                                    |                                                                                     |                                                     |                                      |
| 12345                                                                                                    |                                                                                     | Vé                                                  | rifiez bien que les informations sur |
|                                                                                                    |                                                                                     | le                                                  | e stagiaire ont bien été renseignées |
|                                                                                                    |                                                                                     | Ajouter                                             |                                      |
|                                                                                                    |                                                                                     |                                                     | Cliquez sur « CLIOLIEZ ICL » pour    |
| Liste des stagiaires                                                                                                    |                                                                                     |                                                     | compléter les informations           |
| En cliquant sur le pictogramme 💕 , vous pouv                                                                                                    | ez                                                                                  |                                                     | manquantes sur le stagiaire (voir    |
| <ul> <li>Accéder aux informations concernant</li> </ul>                                                                                                    | vos stagiaires et les compléter en cas                                              | d'alerte 😈                                          | page suivante)                       |
| <ul> <li>Demander des rémunérations pour un</li> </ul>                                                                                                    | salarié durant sa formation                                                         | $\sim$                                              |                                      |
| Si vous désirez former des salariés en activité p<br>Activité partielle » comme nature de contrat.<br><u>ATTENTION</u> , la formation doit se réaliser exclus<br>partielle. | partielle dans le cadre du FNE, n'oublie<br>sivement pendant la période où le salar | z pas de sélectionner «<br>ié se trouve en a tivité |                                      |
| 1 stagiaires(s) sélectionné(s)                                                                                                    |                                                                                     |                                                     |                                      |
| Nom Nom de naissance                                                                                                    | Prénom Insee                                                                        | •                                                   | 🗌 😚 uniformation                     |
| E nom du sala                                                                                                    | rié apparaît ici                                                                    | Pour<br>modifier les <u>Cliquez</u>                 |                                      |

#### Assurez-vous d'avoir rempli l'ensemble des champs obligatoires avant de valider

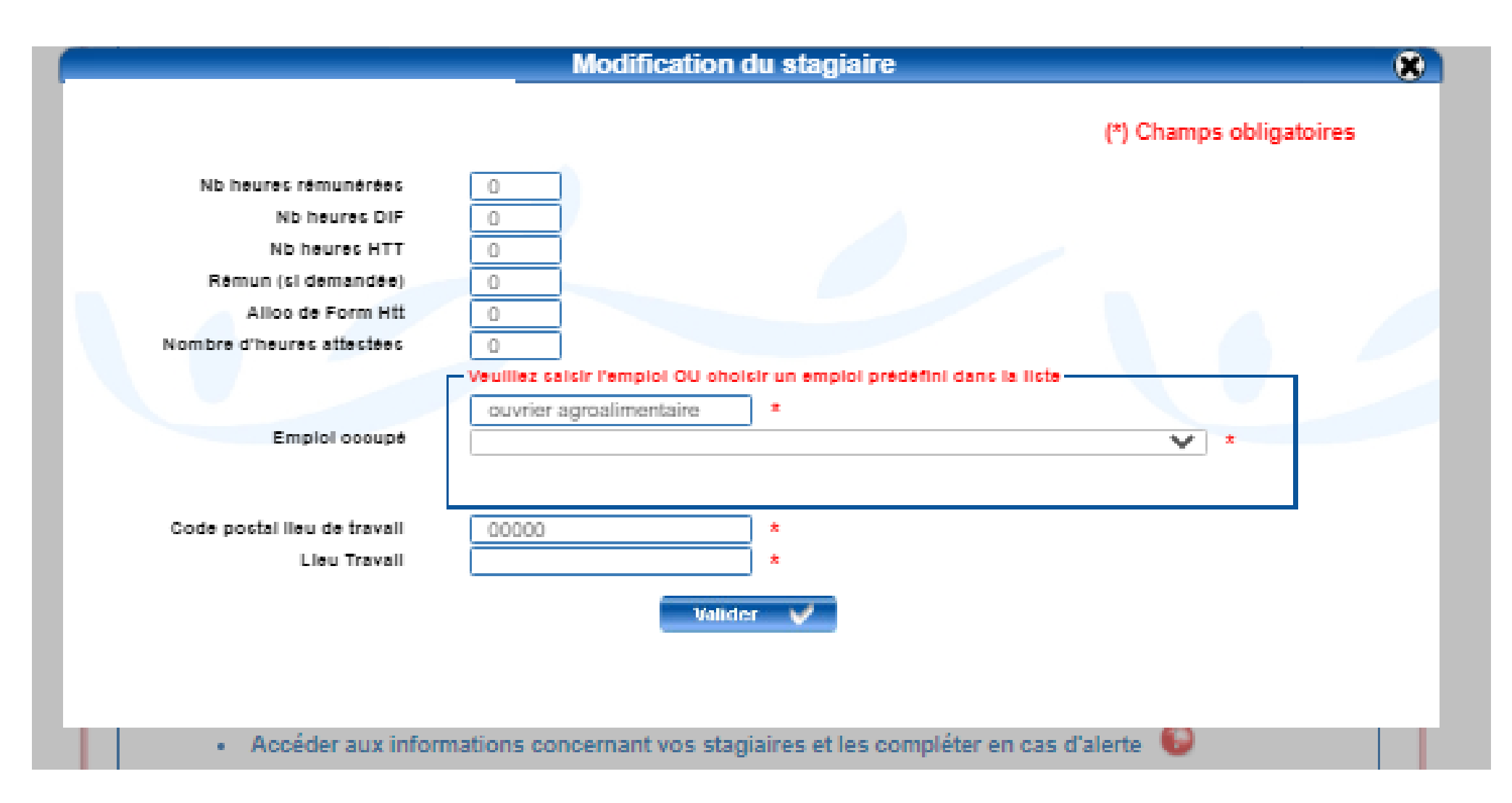

# Étape 3 – La prise en charge

#### Dans « cout pédagogique / TTC » : <u>le cout pédagogique ET</u> les frais de repas réels sur la même ligne pour le présentiel

Pour **CAPSTAN** : 248 euros TTC (distanciel) / 276 euros + frais repas réels (présentiel)

POUR **KPMG** : 264 euros TTC (distanciel) / 264 euros + frais repas réels (présentiel)

Pour **ALGOE** : 300 euros TTC (distanciel) / 470 euros + 30 euros = 500 euros TTC(présentiel

Les frais annexes stagiaires le cas échéant (repas du soir, nuitées, déplacement).

Si c'est votre dernière demande de remboursement alors n'oubliez pas de cocher cette case.

Elle permet aux services d'Uniformation, une meilleure gestion des dossiers.

#### **UNIFORMATION** règlera :

La facture du cout pédagogique et des frais de repas à l'organisme de formation.

Cochez bien cette case !

#### [DOSSIER Nº : WDF1691154-1-? ] INFORMATIONS SUR LA PRISE EN CHARGE

#### Demande de remboursement

Saisir les différents montants en euros.

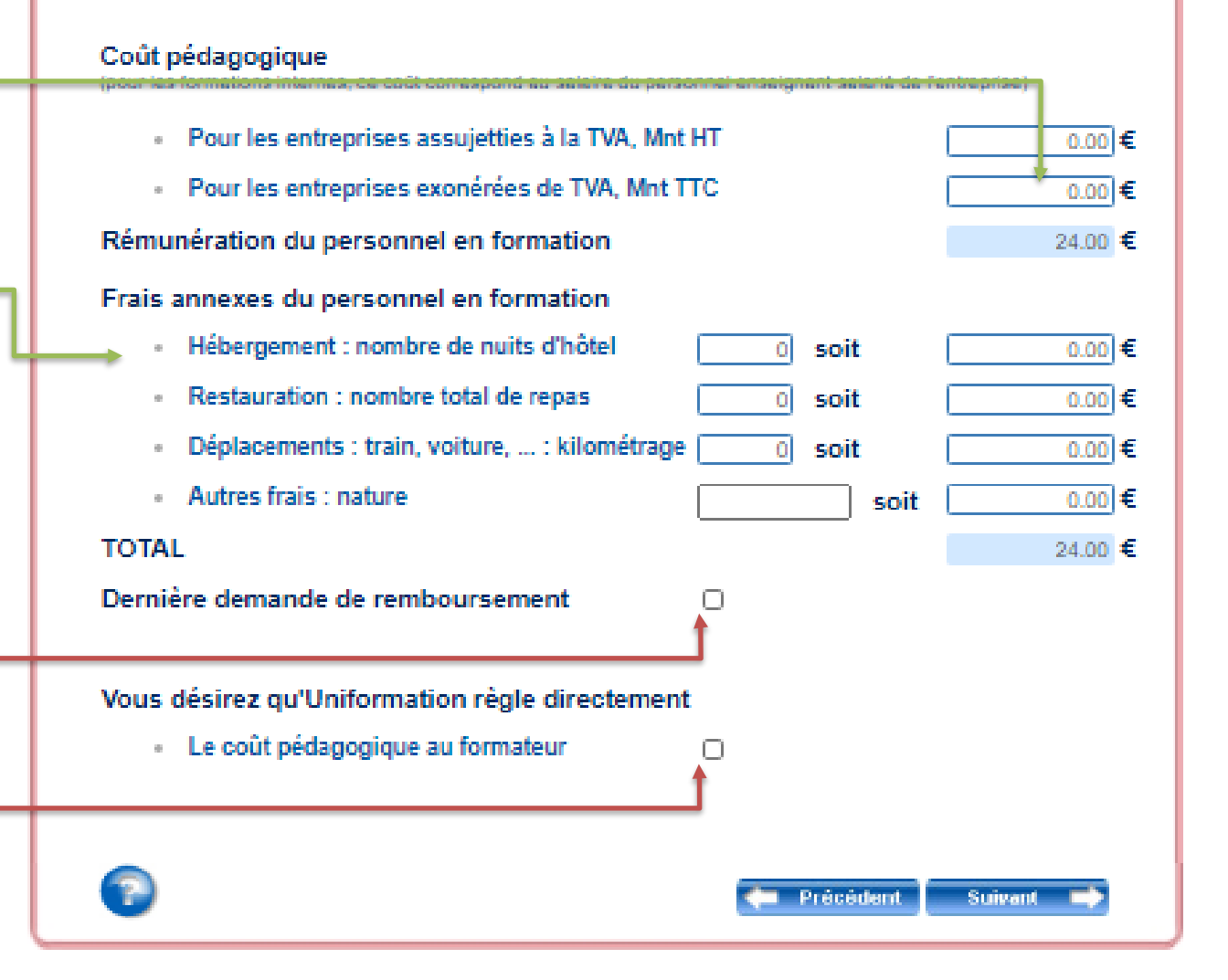

# Étape 4 – La vérification avant envoi

Si tous les voyants sont verts, cliquez sur suivant.

#### [ DOSSIER N° : WDF1691154-1-? ] VÉRIFICATION DE SAISIE DES ÉTAPES

#### Vérification de saisie

Je retourne aux étapes incomplètes

CHOIX DE LA PÉRIODE DE DR

DÉFINITION DE LA LISTE DES STAGIAIRES

INFORMATIONS SUR LA PRISE EN CHARGE DEMANDÉE

VÉRIFICATION DE SAISIE DES ÉTAPES

Si vous avez un voyant Rouge, cliquez sur l'étape à compléter et vérifiez les informations obligatoires avec un <u>\*</u>

Les informations requeillies font l'objet d'un traitement informatique destiné à la mise à disposition du web privé . La collecte est fondée sur l'exécution du contrat de gestion des actions de formation. Les données sont uniquement destinées au services administratifs d'Uniformation dont le siège social est situé au 43, boulevard Diderot, 76012 Paris. Elles seront conservées le temps nécessaire pour répondre aux obligations en matière de gestion des actions de formation. Conformément à la Loi «Informatique et Libertés» n°78-17 du 08 Janvier 1978 modifiée et au Réglement Général sur la Protection des Données, vous disposez d'un droit d'accès aux données vous concernant ou pouvez demander leur effacement. Vous disposez également d'un droit d'opposition, d'un droit de rectification, d'un droit à la portabilité et d'un droit à la limitation du traitement de vos données (of, oniLfr pour plus d'informations sur vos droits). Pour exercer ces droits ou pour toute question sur le traitement de vos données dans ce dispositif, sous réserve de justifier de votre identité, en contactant notre délégué à la protection des données (DPO) : dpo@uniformation.fr. 8i vous estimez après nous avoir contactés que vos droits ne sont pas respectés, vous pourrez à tout moment saisir l'autorité de contrôle (CNIL).

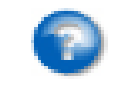

Précédent Suivant

# Étape 5 – Choix du mode de transmission des pièces justificatives

DOSSIER Nº : WDF1691154-1-?] TRANSMISSION ET VALIDATION La saisie de votre demande de remboursement est terminée : vous devez nous la transmettre accompagnée des pièces nécessaires à son traitement : Le récapitulatif des documents obligatoires se modifie en fonction des fonds utilisés et du contrôle qui suit l'exercice. Dans cette action de formation, merci de transmettre uniquement : - la facture détaillée du coût pédagogique et des frais de repas du midi Le certificat de réalisation Pièces justificatives pour les Frais annexes stagiaires en cas de sessions en présentiel Vous avez une information complémentaire à nous communiquer, cliquez ici Pour un traitement rapide de votre dossier, nous vous invitons à transmettre vos pièces en ligne. Transmettre en ligne les pièces Si vous n'avez pas la possibilité de transmettre les pièces en ligne, cliquez ici pour imprimer et envoyer la demande et les pièces par courrier à Uniformation. Précédent Suivan

**Cliquez ici** Le Centre de Traitement National (CTN) d'UNIFORMATION recevra le dossier dès le lendemain.

Si vous rencontrez des difficultés lors de la transmission des pièces vous pouvez imprimer le dossier et nous le renvoyer par courrier. Le délai de traitement sera alors impacté par les délais postaux. Ce mode n'est pas à privilégier.

# Étape 6 – Choix du mode de transmission des pièces justificatives

Après avoir cliqué sur « transmission de pièces » la page précédente s'est refermée et vous a renvoyé à celle-ci.

| Paioir mao domondoo                                                                                     |               |                                                                                          |             |  |
|----------------------------------------------------------------------------------------------------|---------------|------------------------------------------------------------------------------------------|-------------|--|
| Saisir mes demandes                                                                                     | Votre dossie  | Votre dossier se situe dans « mes demandes en attente de transmission de pièces en ligne |             |  |
| Je saisis en ligne ma demande                                                                           |               |                                                                                          |             |  |
| Recherche de mes demandes                                                                               |               |                                                                                          |             |  |
| N° de dossier Stagiaire Stagiaire Réf. adhérent                                                         |               | Rechercher 🔎                                                                             |             |  |
| MES DEMANDES EN COURS DE SAISIE (1 Dossier(s))<br>Votre saisie est incomplète, vous devez la finaliser. |               |                                                                                          |             |  |
| Début de saisie 🕔 <u>N° de dossier</u>                                                                  | Réf. Adhérent | <u>Type de demande</u>                                                                   | Intitulé de |  |

| Debut de saisie | <u>N° de dossier</u> | <u>ker. Adherent</u> | <u>Type de demande</u>    | <u>intitule de</u> |
|-----------------|----------------------|----------------------|---------------------------|--------------------|
| 24/02/21        | WDF1860811-1         |                      | Demande d'Aide Financière |                    |
|                 |                      |                      |                           |                    |

#### EN ATTENTE DE TRANSMISSION DE PIÈCES EN LIGNE (1 Dossier(s)) 6

Votre demande est incomplète.

Vous devez transmettre les pièces demandées sur l'espace dédié. Pour y accéder, cliquez sur le picto avec la flèche verte ci-dessous. Merci de réactualiser la page après transmission de pièces en cliquant ici.

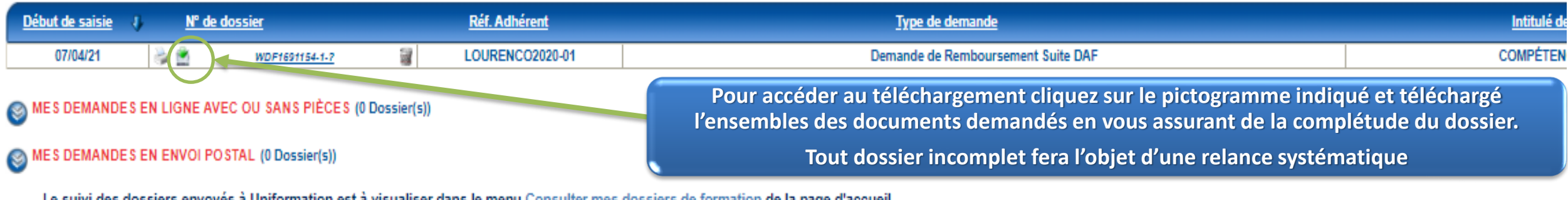

Le suivi des dossiers envoyés à Uniformation est à visualiser dans le menu Consulter mes dossiers de formation de la page d'accueil

# Étape 7 – Transmission des pièces justificatives et fin de saisie.

uniformation Liste des documents obligatoires pour le ESPACE DE TRANSMISSION DE PIECES EN LIGNE remboursement de toutes actions de CONOME SOCIALE + HABITAT SOCIAL + PROTECTION SOCIALE formation à télécharger un après l'autre Quitter sont : Certificat de réalisation Vous avez choisi de transmettre vos pièces en ligne pour le dossier numéro WDF1691154-1. Veuillez sélectionner votre fichier en fonction de son type (vous pouvez transmettre plusieurs fichiers différents pour un même type). Facture détaillée du coût pédagogique et des frais de repas du midi. Aucune pièce sélectionnée Attestation(s) de présence ou certificat de réalisation 🕕 Sélectionner un fichier Transmettre Aucune pièce sélectionnée Sélectionner un fichier Transmettre Aucune pièce sélectionnée Sélectionner un fichier Transmettre Concernant les frais annexes, l'employeur conserve les justificatifs en cas de contrôle de Sélectionner un fichier Aucune pièce sélectionnée Transmettre nos services. Facture(s) originale(s) du coût pédagogique Sélectionner un fichier Aucune pièce sélectionnée Transmettre • Hébergement : facture des nuits d'hôtel, et petit-déjeuner... • Déplacement : billets d'avion, de train, note de Les champs marqués d'un \* sont obligatoires. Les formats acceptés sont: .jpg, .jpeg, .png, .pdf, .xls, .xlsx frais ou ticket de péage... Repas du soir : facture et note de frais... <sup>v</sup>ièces déjà transmises Nom du fichier Type Action Formulaire DR\_07 avr. 21.pdf Formulaire Suppression impossible

Je certifie avoir pris connaissance et accepté la Charte de contrôle